# Doula Rendering Provider Application

December 2022

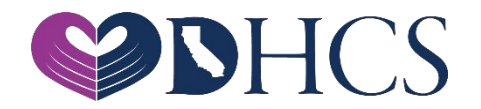

# **Topics Covered**

1. Getting Set Up in the PAVE Enrollment System

- » National Provider Identifier (NPI)
- » PAVE User
- » PAVE Profile

2. PAVE Questionnaire to Start a Doula Rendering Application

- 3. Doula Rendering Application Sections
- 4. Additional Resources

# National Provider Identifier (NPI)

- » Before getting started in PAVE Rendering providers must obtain a Type-1 NPI
- » If you do not have an NPI, you can obtain one online by visiting the NPPES website at <a href="https://nppes.cms.hhs.gov/#/">https://nppes.cms.hhs.gov/#/</a>

# **New Rendering Application**

- » Rendering applications can be started in the applications tab by clicking on the "New Application" button.
- Rendering applications can also be started while completing a Group Application or Individual Billing Application. In the Rendering Section of the Group Application or Individual Billing Application you can start a new Rendering Application.
- » The following slides demonstrate a Rendering Provider application started independent of a Group or Individual Billing application.

### **Getting Set Up in PAVE for First Time Users**

» PAVE101 Training Slides <u>https://www.dhcs.ca.gov/provgovpart/Pages/PAVE-101-</u> <u>Training-Slides.aspx</u>

# Access PAVE

| $\leftrightarrow \rightarrow \mathbf{G}$ | pave.dhcs.ca. | .gov/sso/login.do? |                                                                                                    |                                                                                                    |           |           |            |         |       | ☆ |
|------------------------------------------|---------------|--------------------|----------------------------------------------------------------------------------------------------|----------------------------------------------------------------------------------------------------|-----------|-----------|------------|---------|-------|---|
|                                          | <i>Cl</i> eov | PAVE PO            | RTAL                                                                                                    | NHCS                                                                                                    |           | Bulletins | Contact Us | Sign Up | Login |   |
|                                          |               | New to PAV         | Weld<br>Login to<br>have a P<br>Log in to y<br>Username<br>E-mail address<br>Don't have a User<br>E? Here are the Prov | Come to PAVE!<br>o continue your Medi-Cal enrollment journey! If you don<br>PAVE user profile, select <i>Sign-up</i> .<br><b>rour profile</b><br>Profile? Sign Up<br>Meder Types I supported in PAVE<br>PAVE Doctal SSO Variant: 50.0.0 Build Number 225 | n<br>Next |           |            |         |       |   |
|                                          |               |                    | 0                                                                                                    | PAVE Portal SSO Version: 5.0.0.0 - Build Number 226<br>© Copyright 2021 Digital Harbor Inc. All rights reserved.                                                                                                    |           |           |            |         |       |   |

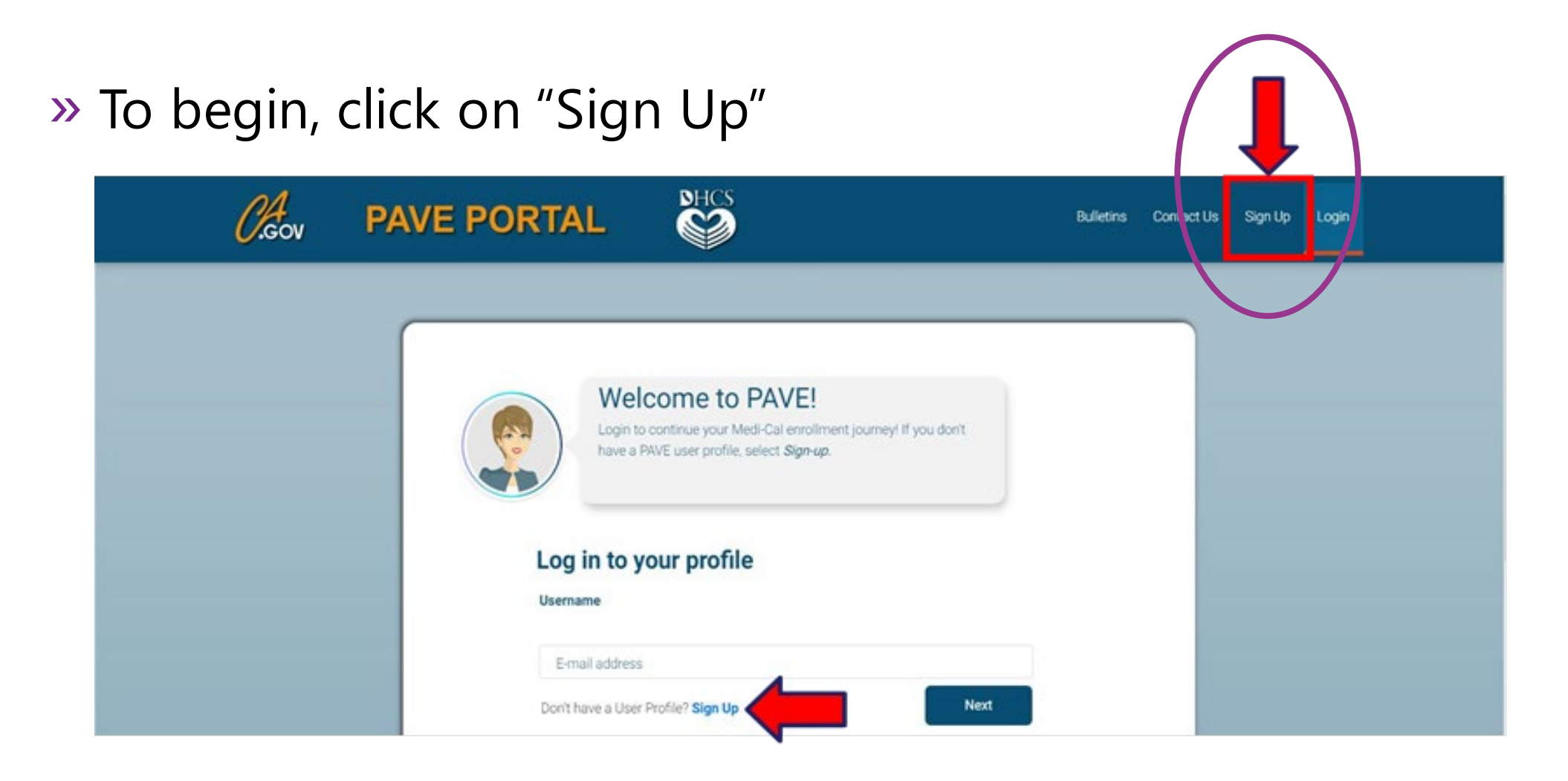

#### » Complete the required information and click "NEXT"

| ← → C 🔒 pave.dhcs.ca.gov/sso/re | gister.do                                                                                                    | Q \$ |
|---------------------------------|----------------------------------------------------------------------------------------------------|------|
|                                 | Sign Up                                                                                                    |      |
|                                 | Firstname Lastname<br>Sandy Lee                                                                                                    |      |
|                                 | Usename<br>sandy 1.3ee@protonmail.com                                                                                                    |      |
|                                 | Pessword Confirm                                                                                                    |      |
|                                 | Enter your phone number. I prefer that you use your personal cell number so I can send you a text message just in case you forget your password. Don't worry, I will safeguard this number and will not give it out to anyone.<br>Example: include area code, (999) 888-7777 Prove number (555) 555-5555 Recovery email address sandy 1 sed@protonmail.com |      |
|                                 | V I'm not a robot                                                                                                    |      |
|                                 | By selecting Next, you agree to the Terms & Conditions for PAVE Portal.                                                                                                    |      |
|                                 | PAVE Portal SSO Version: 5,0.0.0 - Build Number:226                                                                                                    |      |

# » You will be prompted to select how you wish to receive the six digit verification code, after selecting the preferred option click "NEXT"

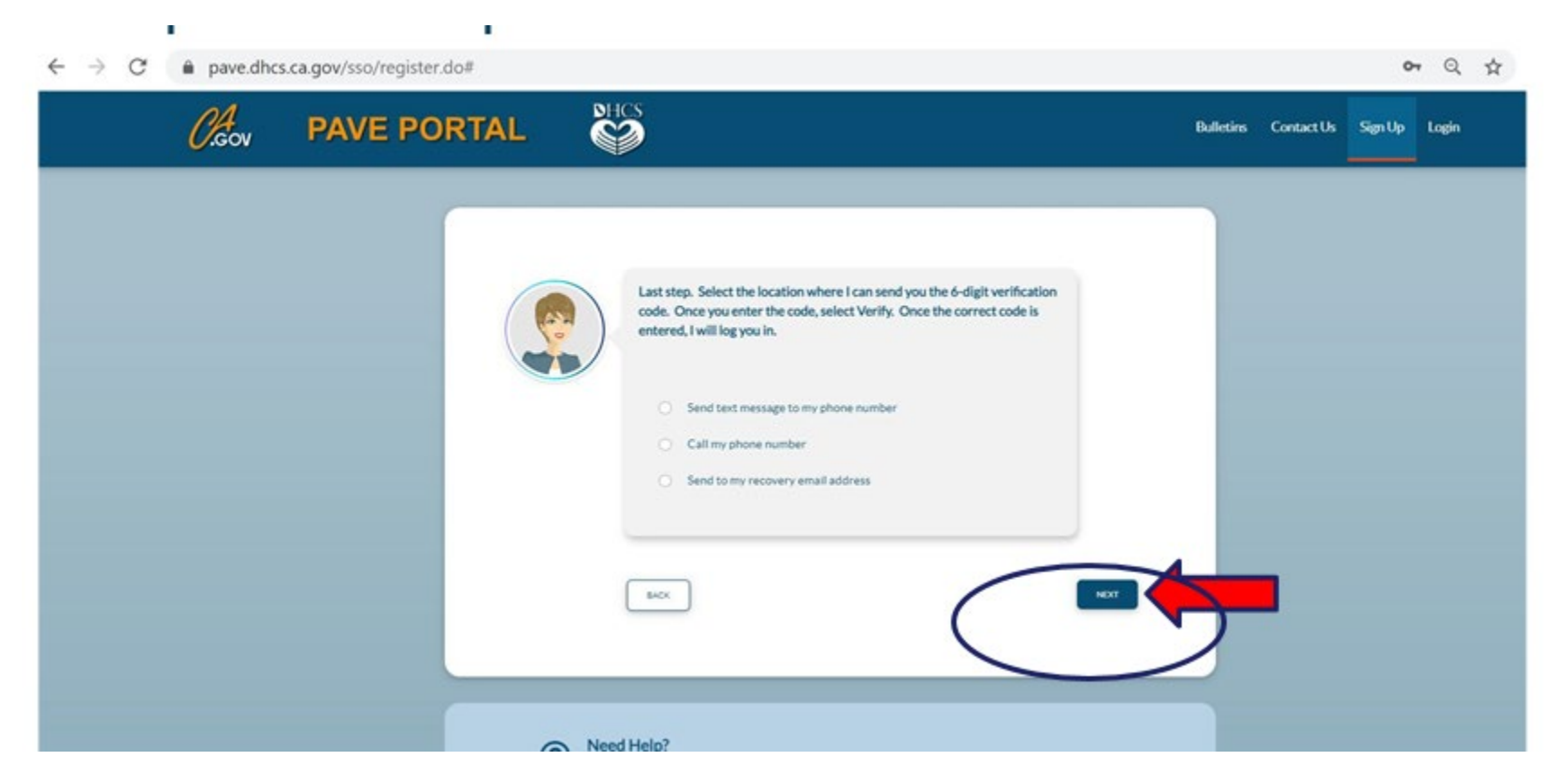

» Each of the three options provides a verification code <u>valid for</u> <u>only 15 minutes</u>.

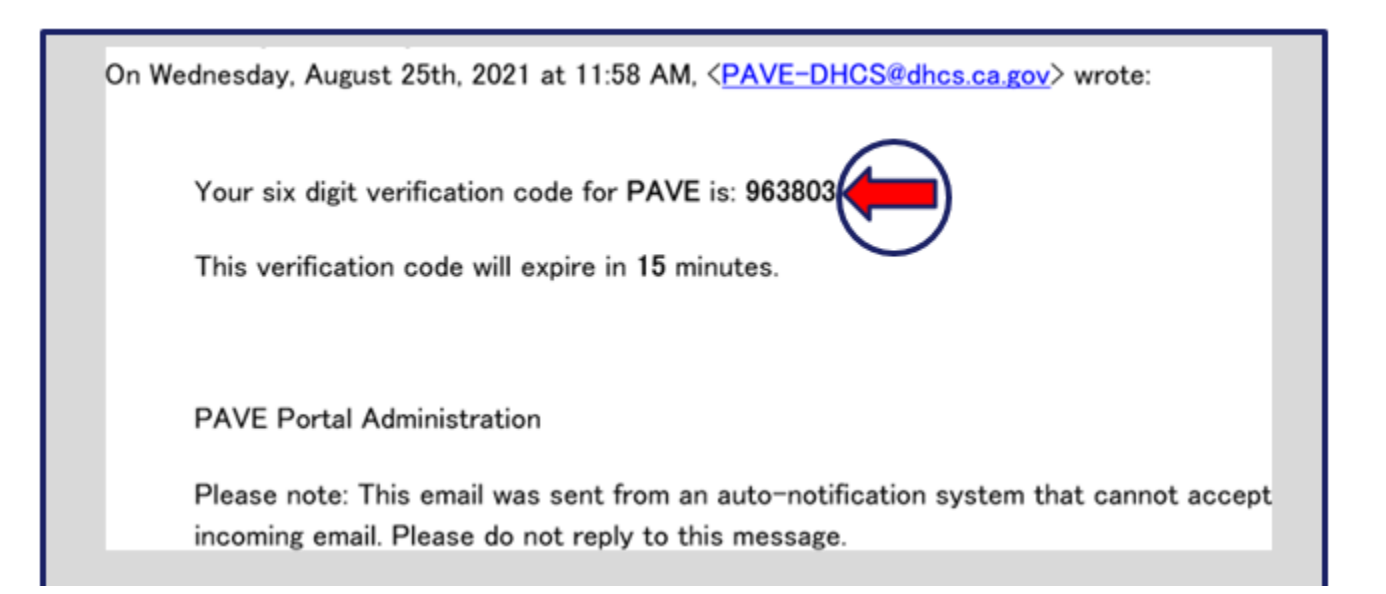

#### » Enter the six-digit verification code and click "VERIFY"

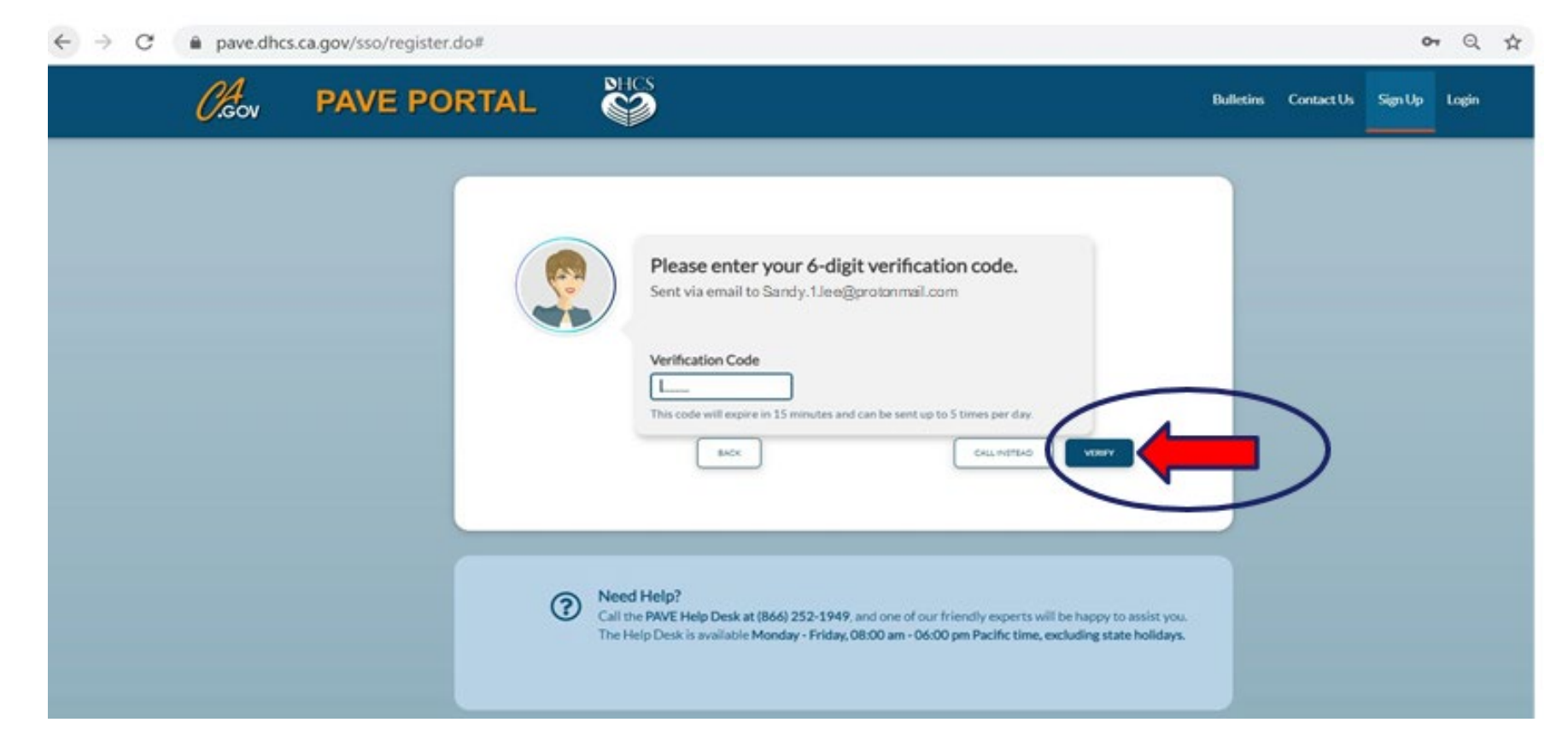

#### » Once PAVE confirms successful verification, click "LOGIN".

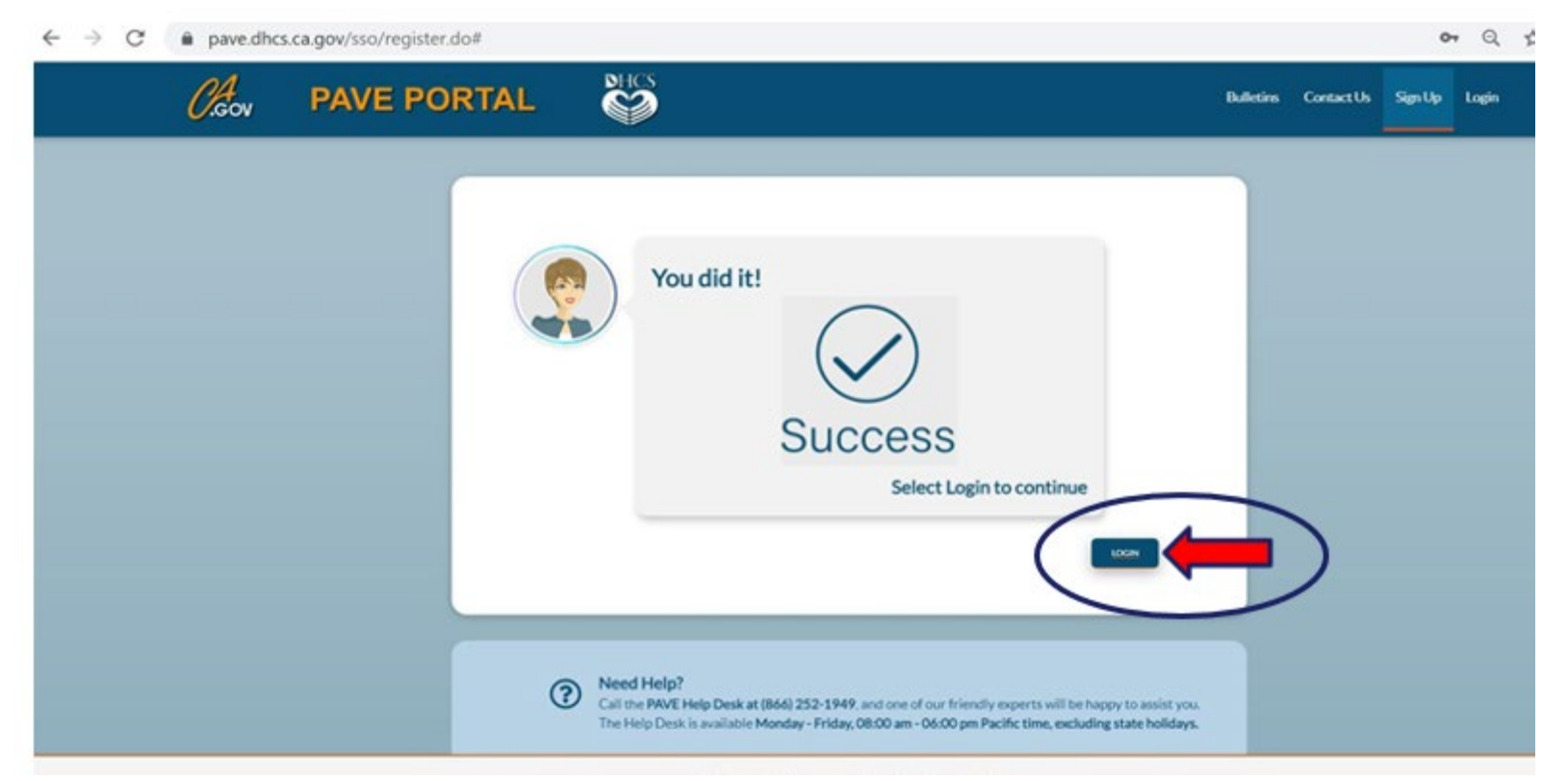

#### » Now enter your email and your password and click "LOGIN"

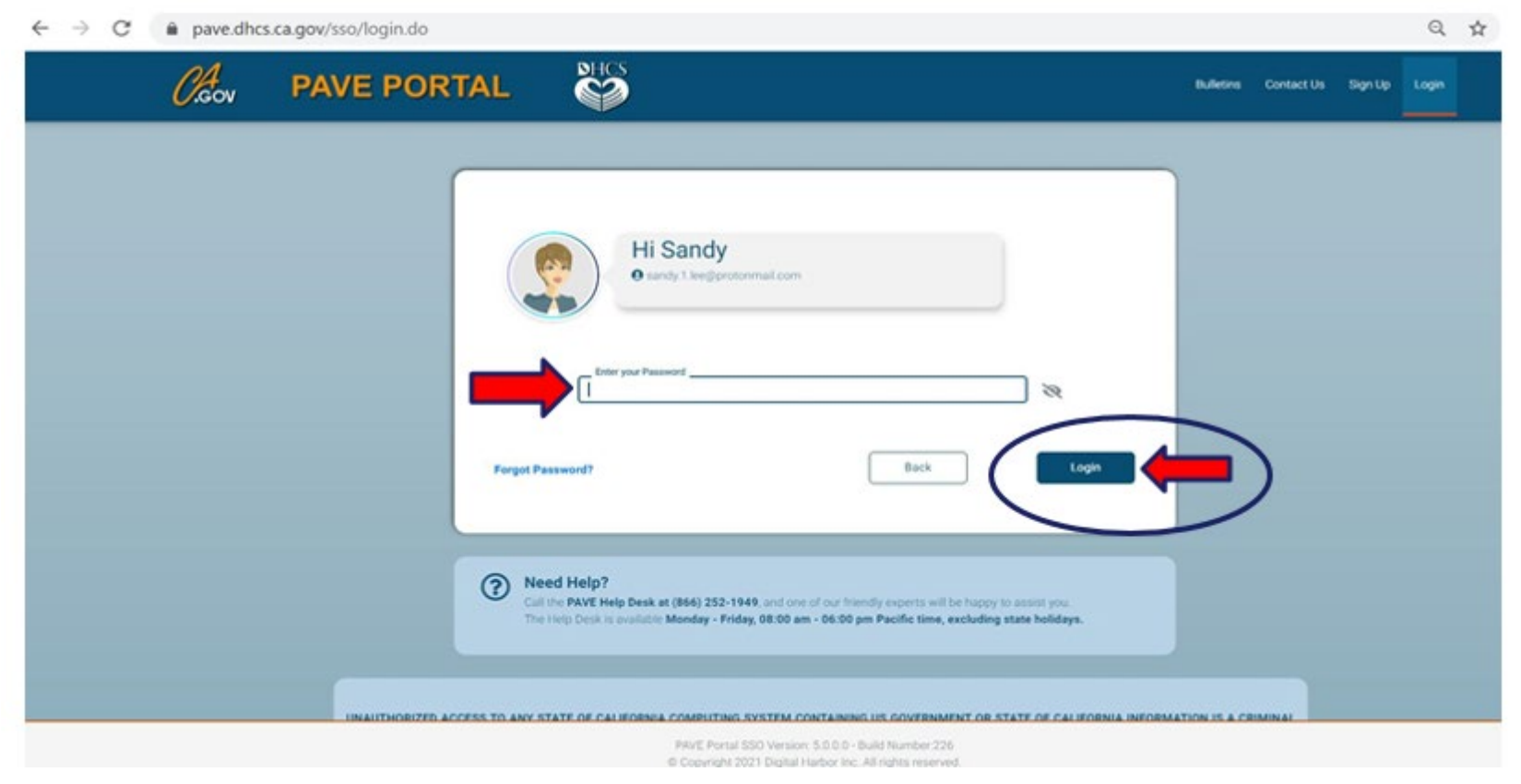

# **PAVE Sign Up**

» Now that you are set up as a PAVE user, you will need to create your PAVE profile which is a workspace where groups or individual providers create applications and manage accounts.

# **PAVE Profile Set Up**

- » Make sure that you are logged in with your user email and password.
- » Enter your NPI, and click "Verify"
- » Once the NPI is verified, you will enter the PAVE Profile name that represents your organization and click "Create my PAVE Profile"

#### **PAVE Profile**

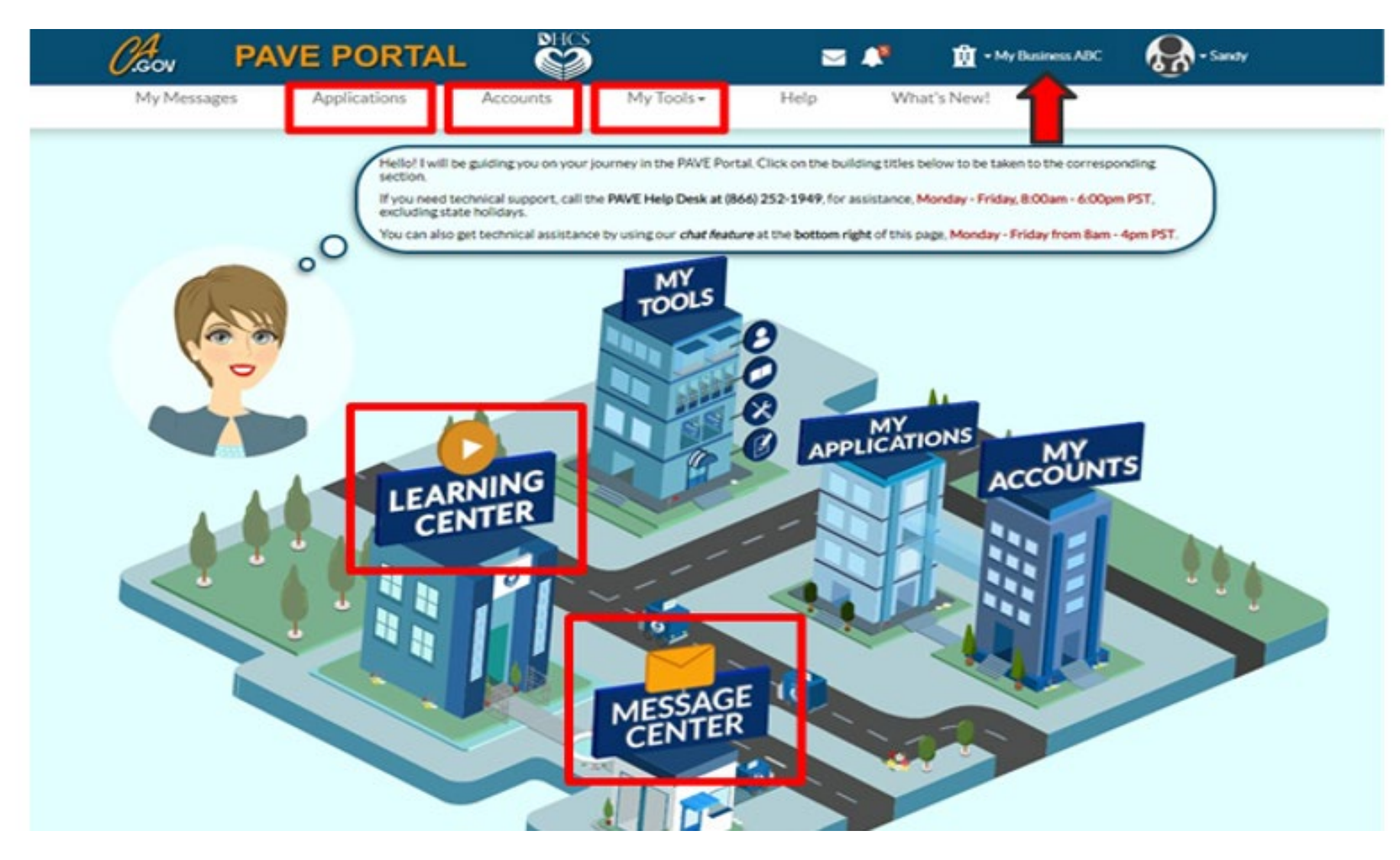

# **New Rendering Provider Application**

| 00             | Listed below are the provider<br>time. | applications you are | currently working on. O | nce <u>enrolled</u> , you can mo | dify your Medi-Cal accounts at an | Y)                |
|----------------|----------------------------------------|----------------------|-------------------------|----------------------------------|-----------------------------------|-------------------|
|                |                                        |                      |                         |                                  | Owners/Personal information       | • New Application |
| Total Apps 4   | In Progress 1                          | Return t             | o Provider 0            | Resubmitted 0                    | Approved 0                        | Denied 0          |
| > Applications | Dashboard                              |                      |                         |                                  |                                   |                   |

#### Questionnaire

| 0                                                                                                    |                                                                                                    |                                   |                                         |          |                        |
|----------------------------------------------------------------------------------------------------|----------------------------------------------------------------------------------------------------|-----------------------------------|-----------------------------------------|----------|------------------------|
| Start Application                                                                                                    | Business Structure                                                                                                    | NPI                               | Provider Type                           | Language | Last step              |
| The followin additional he                                                                                                    | g questionnaire will help determine the<br>elp!                                                                                                    | correct type of application for y | you. Hovering over the options will pro | wide     |                        |
|                                                                                                    |                                                                                                    |                                   |                                         | COVID-19 | 9 Special Announcement |
|                                                                                                    | al or Medi-Cal Deptal and I want to creat                                                                                                    | ite an application                |                                         |          |                        |
|                                                                                                    | and moundar benear, and i maint to crea                                                                                                    |                                   |                                         |          |                        |
| O I'm enrolled in Medi-Ci                                                                                                    | Cal or Medi-Cal Dental, and I want to affil                                                                                                    | liate with another provider       |                                         |          |                        |
| O I'm enrolled in Medi-C                                                                                                    | Cal or Medi-Cal Dental, and I want to affil                                                                                                    | liate with another provider       |                                         |          |                        |
| O I'm enrolled in Medi-Calor     O I'm new to Medi-Calor                                                                                                    | Cal or Medi-Cal Dental, and I want to affil                                                                                                    | liate with another provider       |                                         |          |                        |
| <ul> <li>O I'm enrolled in Medi-Ci</li> <li>I'm new to Medi-Cal or</li> <li>What type of provider are</li> </ul>                                                                                                    | Cal or Medi-Cal Dental, and I want to affil<br>Medi-Cal Dental, and I want to create a<br>you?                                                                                         | liate with another provider       |                                         |          |                        |
| <ul> <li>O I'm enrolled in Medi-Ci</li> <li>I'm new to Medi-Cal or</li> <li>What type of provider are</li> <li>I'm an individual</li> </ul>                                                                                                    | Cal or Medi-Cal Dental, and I want to affil<br>Medi-Cal Dental, and I want to create a<br>you?                                                                                         | liate with another provider       |                                         |          |                        |
| <ul> <li>I'm enrolled in Medi-Cal or</li> <li>I'm new to Medi-Cal or</li> <li>What type of provider are</li> <li>I'm an individual</li> <li>I'm a group of i</li> </ul>                                                                                                    | Cal or Medi-Cal Dental, and I want to affil<br>Medi-Cal Dental, and I want to create a<br>you?<br>provider                                                                             | liate with another provider       |                                         |          |                        |
| <ul> <li>I'm enrolled in Medi-Cal or</li> <li>I'm new to Medi-Cal or</li> <li>What type of provider are</li> <li>I'm an individual</li> <li>I'm a group of i</li> </ul>                                                                                                    | Cal or Medi-Cal Dental, and I want to affil<br>Medi-Cal Dental, and I want to create a<br>you?<br>provider                                                                             | liate with another provider       |                                         |          |                        |
| <ul> <li>I'm enrolled in Medi-Ci</li> <li>I'm new to Medi-Cal or</li> <li>I'm new to Medi-Cal or</li> <li>What type of provider are</li> <li>I'm an individual</li> <li>I'm a group of i</li> <li>I'm a healthcare i</li> </ul>                                                                                                   | Cal or Medi-Cal Dental, and I want to affil<br>Medi-Cal Dental, and I want to create a<br>you?<br>provider                                                                             | liate with another provider       |                                         |          |                        |
| <ul> <li>I'm enrolled in Medi-Cal or</li> <li>I'm new to Medi-Cal or</li> <li>What type of provider are</li> <li>I'm an individual</li> <li>I'm a group of i</li> <li>I'm a healthcare i</li> <li>I need to report Supple</li> </ul>                                                                                              | Cal or Medi-Cal Dental, and I want to affil<br>Medi-Cal Dental, and I want to create a<br>you?<br>provider<br>Individual providers<br>business<br>emental changes                      | liate with another provider       |                                         |          |                        |
| <ul> <li>I'm enrolled in Medi-Cal or</li> <li>I'm new to Medi-Cal or</li> <li>I'm new to Medi-Cal or</li> <li>What type of provider are</li> <li>I'm an individual</li> <li>I'm a group of i</li> <li>I'm a healthcare i</li> <li>I'm a healthcare i</li> <li>I need to report Supple</li> <li>I need to report Supple</li> </ul> | Cal or Medi-Cal Dental, and I want to drea<br>Medi-Cal Dental, and I want to create a<br>you?<br>provider<br>business<br>mental changes<br>ptions, select the in-context tutorial vide | eo icons for assistance.          |                                         |          |                        |

#### **Questionnaire- Business Structure**

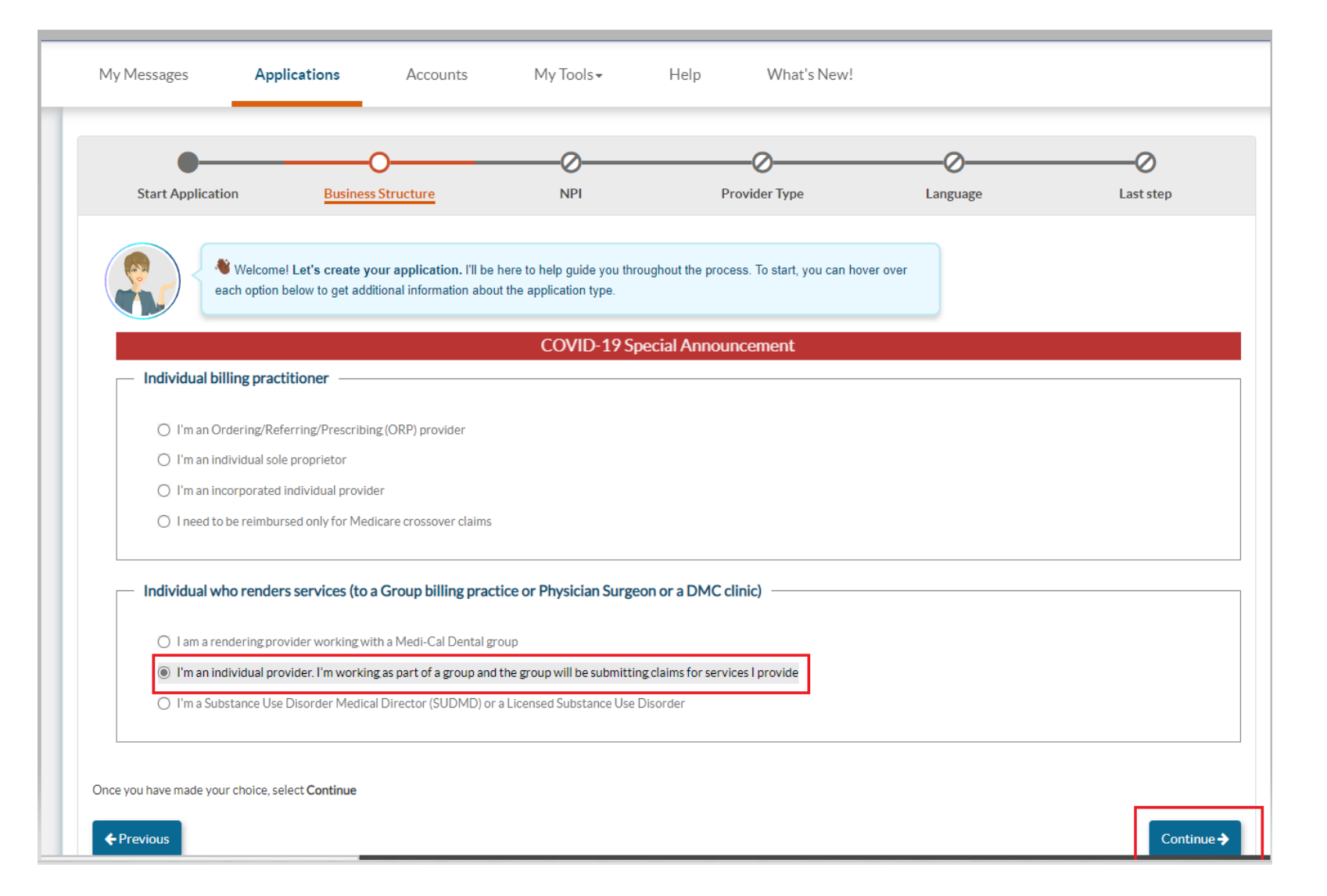

 Be sure to go to the bottom of this section and mark that you are an individual provider working for a group.

### Questionnaire – National Provider Identifier (NPI)

| My Messages Appl                                           | cations Accounts                                                              | IVIY TOOIS*                                                       | Help What's New!                                             |          |            |
|------------------------------------------------------------|-------------------------------------------------------------------------------|-------------------------------------------------------------------|--------------------------------------------------------------|----------|------------|
| Start Application                                          | Business Structure                                                            | O                                                                 | Provider Type                                                | Language | Last step  |
| Okay, now the sole proprieto                               | it I know you want to create a new ap<br>r you must enter a Type 1 NPI. Any o | plication, what is the NPI for t<br>her business entity type requ | his new application? Remember, if you s<br>res a Type 2 NPI. | selected |            |
| National Provider                                          | ldentifier (NPI)                                                              |                                                                   | Verify <b>→</b>                                              |          |            |
| National Provider Identifier (NPI)                         | 1 Individual                                                                  |                                                                   |                                                              |          |            |
| Business name                                              | 1-Individual                                                                  |                                                                   |                                                              |          |            |
| Taxonomy code(s)                                           | 207W00000X                                                                    |                                                                   |                                                              |          |            |
| NPPES address (registered)                                 |                                                                               |                                                                   |                                                              |          |            |
| Is this the correct information? O Yes O No Required value |                                                                               |                                                                   |                                                              |          |            |
| Once you have made your choice, sel                        | ect Continue                                                                  |                                                                   |                                                              |          |            |
| ← Previous                                                 |                                                                               |                                                                   |                                                              |          | Continue → |
|                                                            |                                                                               |                                                                   |                                                              |          |            |

• Enter the NPI of the individual Rendering provider and click verify. The information that populates should match the information on NPPES. Rendering providers must have a Type-1 NPI.

# **Provider Type – Doula Individual**

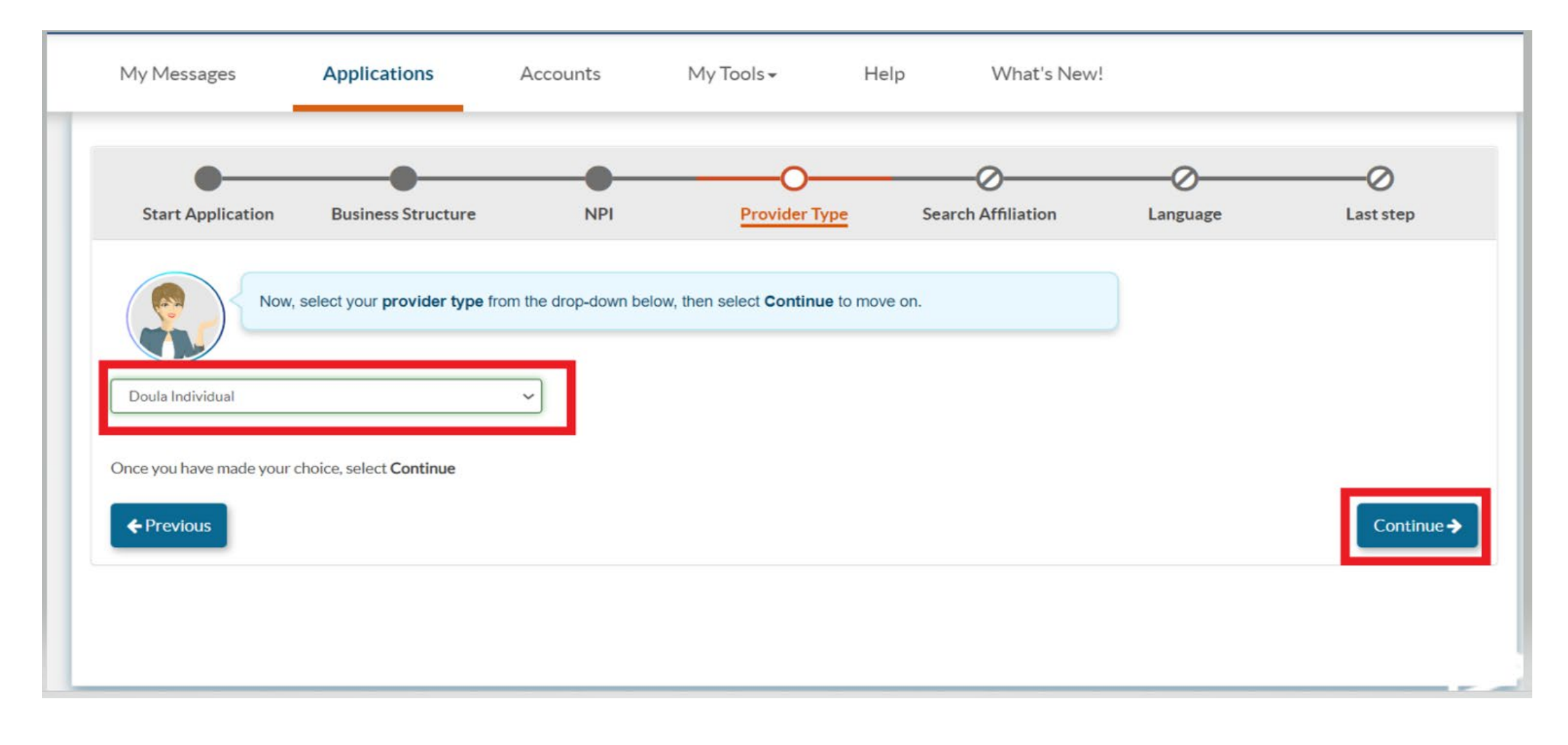

### Affiliation

| My Messages Application                                                                    | ns Accounts My                                                                                | Tools• Help                                                 | What's New!                                                        |                                                 |                                              |           |
|--------------------------------------------------------------------------------------------|-----------------------------------------------------------------------------------------------|-------------------------------------------------------------|--------------------------------------------------------------------|-------------------------------------------------|----------------------------------------------|-----------|
| Start Application                                                                          | Business Structure                                                                            | NPI                                                         | Provider Type                                                      | O                                               | Language                                     | Last step |
| Okay. Now I ne                                                                             | eed the NPI of the provider that you want t                                                   | o establish as your affiliate. Once yo                      | u've entered the NPI, select the correspond                        | ng rendering provider application below.        |                                              |           |
| lease enter the NPI of the provider you wou                                                | ıld like to affiliate with<br>National Provider Identification (NPI)                          |                                                             | Please select Verify in order to continue                          |                                                 | Verify >                                     |           |
| he NPI 1407113244 is related to the follow<br>lease select the account or application that | ing account(s) or in progress applications in<br>belongs to the provider you would like to at | n PAVE Portal system.<br>ifiliated with.                    |                                                                    |                                                 |                                              |           |
| Select Account/App ID                                                                      | Type Provid                                                                                   | ler Name                                                    | Provider Type                                                      | Service Address                                 |                                              |           |
| Vhen you have entered the NPI, select Cont                                                 | Enter th<br>Once yo<br>address<br>affiliatin                                                  | e NPI of the<br>ou click veri<br>of the grou<br>og with the | e group you a<br>fy PAVE will p<br>up which allow<br>correct group | re requesting<br>prepopulate t<br>vs you to ver | g to affiliate<br>he name and<br>ify you are | with.     |
| ←Previous                                                                                  |                                                                                               |                                                             |                                                                    |                                                 |                                              | Continue  |

# Languages

| Start Application         | Business Structure                   | NPI                    | Provider Type | Language | Lasteten  |
|---------------------------|--------------------------------------|------------------------|---------------|----------|-----------|
| Start Application         | Business Structure                   | NPI                    | Provider Type | Language | Last step |
|                           |                                      |                        |               |          |           |
| Do you offe               | er services in other languages besid | les English?           |               |          |           |
|                           |                                      |                        |               |          |           |
|                           |                                      |                        |               |          |           |
| you have made your choice | e, select Continue                   |                        |               |          |           |
| t Languages               |                                      |                        |               |          |           |
|                           |                                      | All displayed Language | 10            |          |           |
|                           |                                      | Spanish                |               |          |           |
|                           |                                      | Portuguese             |               |          |           |
|                           |                                      | 🗆 Italian              |               |          |           |
|                           |                                      | E French               |               |          |           |
|                           |                                      | Japanese               |               |          |           |
|                           |                                      | Cantonese              |               |          |           |
|                           |                                      | C Mandarin             |               |          |           |
|                           |                                      | C Korean               |               |          |           |
|                           |                                      | German                 |               |          |           |
|                           |                                      | Arabic                 |               |          |           |
|                           |                                      | Armenian               |               |          |           |
|                           |                                      | Cambodian              |               |          |           |
|                           |                                      | L Farsi                |               |          |           |
|                           |                                      | Himong     Vistamara   |               |          |           |
|                           |                                      | Russian                |               |          |           |
|                           |                                      | Tagalog                |               |          |           |
|                           |                                      | Hindi                  |               |          |           |
|                           |                                      | Taiwanese              |               |          |           |
|                           |                                      | Mongolian              |               |          |           |
|                           |                                      | Laotian                |               |          |           |
|                           |                                      | D Punjabi              |               |          |           |
|                           |                                      | - other                |               |          |           |
|                           |                                      |                        |               |          |           |
|                           |                                      |                        |               |          |           |

# **Verify Information**

| •                         | •                                                                             |                                                         |                                                            | •                                    | •                                     | O                     |
|---------------------------|-------------------------------------------------------------------------------|---------------------------------------------------------|------------------------------------------------------------|--------------------------------------|---------------------------------------|-----------------------|
| Start Application         | Business Structure                                                            | NPI                                                     | Provider Type                                              | Search Affiliation                   | Language                              | Last step             |
| Before<br>can se          | you can continue, please review the<br>elect the Previous button to go to the | e summary below. It conta<br>a previous sections and ma | ins all your previous selecti<br>ike any changes you need. | ons to create this application. You  |                                       |                       |
| se review the summary of  | f information that you've entered so                                          | far. If everything looks corr                           | ect, select <i>continue</i> to proce                       | ed forward creating this application | n or select <i>previous</i> to make a | ny necessary changes. |
| rt Application            |                                                                               |                                                         |                                                            |                                      |                                       |                       |
| I'm new to Medi-Cal or    | r Medi-Cal Dental, and I want to crea                                         | ite a new application                                   |                                                            |                                      |                                       |                       |
| cinoce Structure          |                                                                               |                                                         |                                                            |                                      |                                       |                       |
| Individual who renders    | s services (to a Group billing practice                                       | or Physician Surgeon or a [                             | DMC clinic)                                                |                                      |                                       |                       |
| I'm an individua          | al provider. I'm working as part of a g                                       | roup and the group will be s                            | ubmitting claims for service                               | s I provide 🛩                        |                                       |                       |
| Pl of the application     |                                                                               |                                                         |                                                            | Varify you                           | have co                               | lactod                |
| Wiew Detail               | 13                                                                            |                                                         |                                                            | verify you                           | nave se                               | lecteu                |
| oula Individual           |                                                                               |                                                         |                                                            | the correct                          | t busine                              | ess                   |
| anguage                   |                                                                               |                                                         |                                                            | ctructure                            | providor                              | tupo                  |
|                           |                                                                               |                                                         |                                                            | structure,                           | provider                              | type                  |
| roup/Org. or Physician/So | urgeon Information                                                            |                                                         |                                                            | and group                            | o to affili                           | ate                   |
| ovider Legal Name         |                                                                               |                                                         |                                                            |                                      | the laws                              | In the second         |
| ovider Type               |                                                                               | Doula Group                                             |                                                            | with prior                           | to laund                              | ning                  |
| rvice Address             |                                                                               |                                                         |                                                            | the applic                           | ation                                 |                       |
|                           |                                                                               |                                                         |                                                            | the upplie                           | actori.                               |                       |

## **Launch Application**

| My Messages Application | s Accounts M                                                                                                    | 1y Tools                            | What's New!            |                                        |                                                                         |             |                |
|-------------------------|----------------------------------------------------------------------------------------------------|-------------------------------------|------------------------|----------------------------------------|-------------------------------------------------------------------------|-------------|----------------|
|                         | Provider Name<br>Provider Type Doula Individual<br>Application ID 2212/4PL<br>Creation Date 12/26/2022<br>Package Type Rendering Provider | App<br>disp                         | plication              | ID will<br>e top of                    | Application Ownership:<br>Group Side: No Available<br>Rendering Side: 1 | New Message | Submit Section |
| Group Info              | • Expand All                                                                                                    | the                                 | page.                  | •                                      |                                                                         |             | Θ              |
| Business Information    | •                                                                                                    |                                     |                        | Profile Information                    | tion                                                                    |             | <u> </u>       |
| Profile Information     | • 🖹 F                                                                                                    | Profile Information                 |                        |                                        |                                                                         |             | 2              |
| Service Address         | •                                                                                                    |                                     |                        |                                        |                                                                         |             |                |
| 🥖 Group Signature       | 0                                                                                                    |                                     | Birth Doula. Please re | view the accuracy of the information t | pelonging to the affiliator application.                                |             |                |
| Rendering Info          | Expand All                                                                                                    |                                     |                        |                                        |                                                                         |             |                |
| Getting Started         | •                                                                                                    | Accoun                              | t ID 100732311         |                                        |                                                                         |             |                |
| Profile Information     | •                                                                                                    | Provider na                         | ame Davida Carava      |                                        |                                                                         |             |                |
| Business Information    | 0                                                                                                    | National Provider Identification (N | NPI)                   |                                        |                                                                         |             |                |
| Practice Information    | 0                                                                                                    |                                     |                        |                                        |                                                                         |             |                |
| Cisclosure Information  | 0                                                                                                    |                                     |                        |                                        |                                                                         |             | Continue ->    |
| 🥕 Rendering Signature   | 0                                                                                                    |                                     |                        |                                        |                                                                         |             |                |
| Submit Application      | ٥                                                                                                    |                                     |                        |                                        |                                                                         |             |                |

# **Verify Group Information**

| Group Info                                                       | Expand All | Service Address                                                                                                    | e<br>•                           |
|------------------------------------------------------------------|------------|----------------------------------------------------------------------------------------------------|----------------------------------|
| Business Information     Profile Information     Service Address | :          | Now it's time to review the information about the addresses where the applicant provides services to N                                                 | Medi-Cal beneficiaries.          |
| 📌 Group Signature                                                | 0          | Service Address                                                                                                    |                                  |
| Rendering Info                                                   | Expand All | Listed is the service address where will provide services.                                                                                             |                                  |
| GettingStarted                                                   | •          | Account ID NPI Service                                                                                                    | ve Address                       |
| Profile Information                                              | 0          | 100732311                                                                                                    |                                  |
| Business Information                                             | 0          |                                                                                                    |                                  |
| Practice Information                                             | 0          | Below are additional service addresses associated with the NPI. Please indicate if ROBERT SWEETIN<br>Medi-Cal beneficiaries at any of these locations. | NG will also provide services to |
| Disclosure Information                                           | 0          |                                                                                                    |                                  |
| RenderingSignature                                               | 0          | Select All     Clear All                                                                                                    |                                  |
| Submit Application                                               | 0          | Account ID Service<br>No service addresses are listed.                                                                                                 | e Address Provider Type          |
|                                                                  |            |                                                                                                    |                                  |
|                                                                  |            |                                                                                                    |                                  |
|                                                                  |            |                                                                                                    |                                  |
|                                                                  |            |                                                                                                    |                                  |
|                                                                  |            |                                                                                                    |                                  |
|                                                                  |            |                                                                                                    |                                  |
|                                                                  |            |                                                                                                    |                                  |

 Verify you are affiliating with the correct service location.

# **Group Signer**

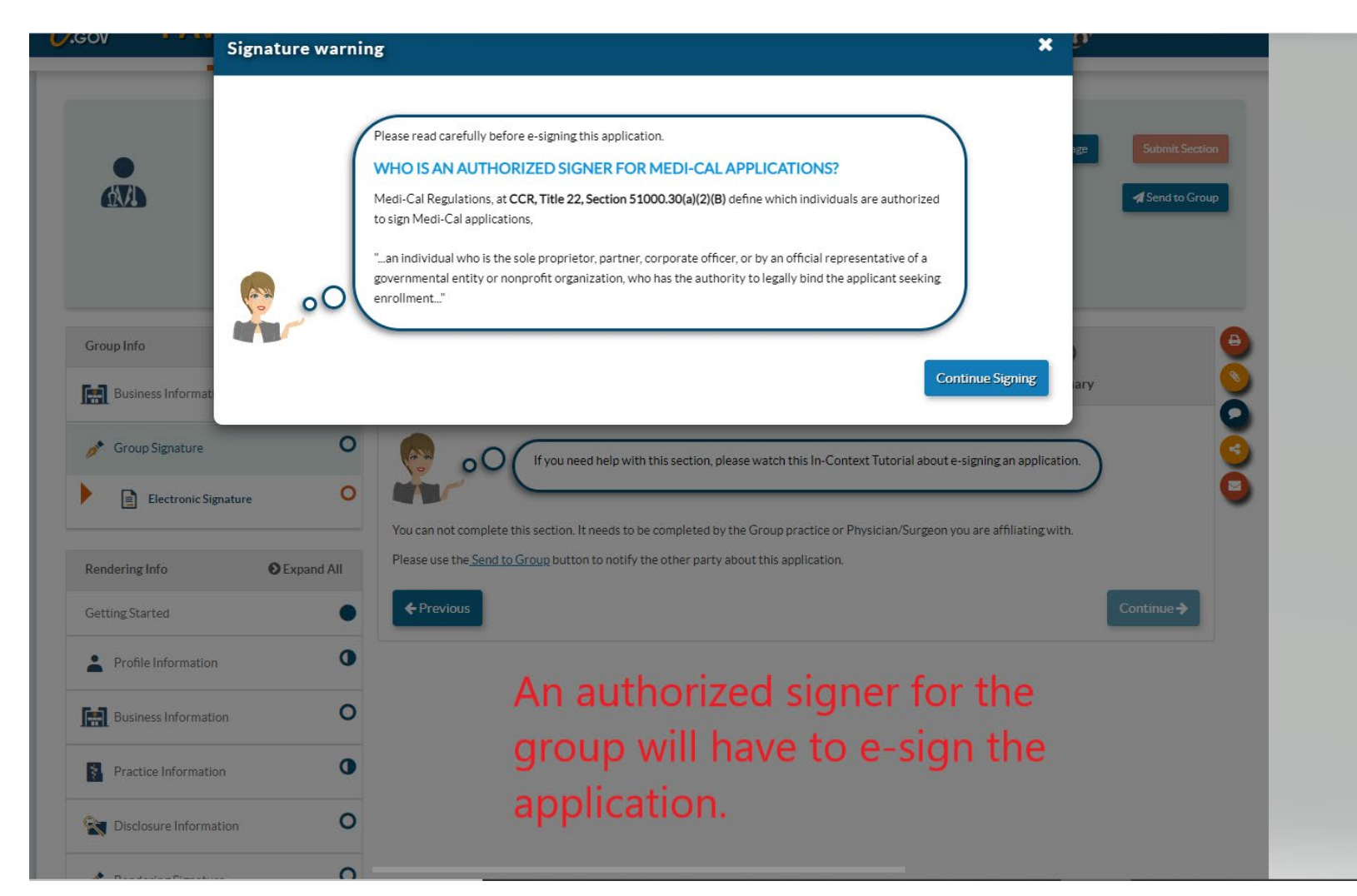

 The group signer must be an authorized signer of the group or an approved delegated official.

### **Individual Profile**

| iroup Info             | • Expand All | 0                                               | O                                                                |                 | 0         |
|------------------------|--------------|-------------------------------------------------|------------------------------------------------------------------|-----------------|-----------|
| Business Information   | •            | Personal Information                            | Residential Address                                              | Identification  | Summary   |
| Group Signature        | 0            | Please take a few m                             | ninutes to fill out some personal information so we can continue | $\rightarrow$   |           |
| tendering Info         | Expand All   | Prefix                                          | <select a="" prefix=""></select>                                 | ~ C(            | omplete   |
| ettingStarted          | •            | First name                                      |                                                                  | <b>_</b> .      |           |
| Profile Information    | 0            |                                                 | Required value                                                   | in              | dividual  |
| individual Profile     | 0            | Middle name                                     |                                                                  |                 |           |
| Business Information   | 0            | Last name                                       | Required value                                                   | - pe            | ersonal   |
| Practice Information   | 0            | Suffix                                          | <select a="" suffix=""></select>                                 | ∽ in            | formation |
| Disclosure Information | 0            | Professional title                              | «Select a Professional Title»                                    | ~               | lonnation |
| Rendering Signature    | 0            | Gender                                          | <select a="" gender=""></select>                                 | ✓ fo            | r         |
| Submit Application     | 0            | Date of birth                                   | Required value                                                   |                 |           |
|                        |              |                                                 | value must follow the pattern MM/od/yyyy                         | - Re            | enderina  |
|                        |              |                                                 | Age                                                              |                 | 3         |
|                        |              | Email address                                   |                                                                  |                 | rovider   |
|                        |              |                                                 | Required value                                                   | P               | ovider.   |
|                        |              | If the provider is subject to High Risk Screeni | ng and a fingerprint-based criminal background check, attach Li  | vescan receipts |           |
|                        |              | SOMB Maximum                                    |                                                                  |                 |           |
|                        |              | 4 Destine                                       |                                                                  |                 |           |
|                        |              | Previous                                        |                                                                  |                 | Continue→ |

### **Residential Address**

| -                                      |            | Personal Information       | Residential Address                                                                      | Ident                                           | tification                                 | Summary    |
|----------------------------------------|------------|----------------------------|------------------------------------------------------------------------------------------|-------------------------------------------------|--------------------------------------------|------------|
| Business Information                   | •          |                            |                                                                                          |                                                 |                                            | ,          |
| Group Signature                        | 0          | oO Medi-C.<br>After yo     | al needs your residential address to I<br>ou select <b>Continue</b> , I will conceal the | nelp verify your ident<br>address for your priv | tity during the application proce<br>vacy. | 55.        |
| endering Info                          | Expand All |                            |                                                                                          |                                                 |                                            |            |
| etting Started                         | •          | <u>View Address</u> Street | Address Line 1                                                                           | @ 88                                            |                                            |            |
| Profile Information                    | 0          |                            | Required value                                                                           |                                                 |                                            |            |
|                                        | 0          | Ste. / Apt. #              | Suite/Apt                                                                                | Ø                                               | Provide t                                  | he         |
| 👗 Individual Profile                   |            | City                       |                                                                                          |                                                 | residenti                                  | al         |
| Business Information                   | 0          | City                       | City<br>Required value                                                                   |                                                 | - residentia                               |            |
| Practice Information                   | 0          | State/Province             |                                                                                          |                                                 | address of                                 | of the     |
|                                        |            | State, Fronnee             | <select a="" state=""></select>                                                          | ~                                               | rendering                                  | 9          |
| Disclosure Information                 | 0          | County                     | <select a="" country<="" td=""><td>~</td><td>provider</td><td>This</td></select>         | ~                                               | provider                                   | This       |
| RenderingSignature                     | 0          |                            | Required value                                                                           | •                                               |                                            | Thee       |
|                                        |            | ZIP Code/Postal Code       | -                                                                                        | Ø                                               | CAN NO                                     | i be a     |
| <ul> <li>Submit Application</li> </ul> | •          |                            | Required value                                                                           |                                                 | PO BOX.                                    |            |
|                                        |            |                            |                                                                                          |                                                 |                                            |            |
|                                        |            | ← Previous                 |                                                                                          |                                                 |                                            | Continue 🔶 |
|                                        |            |                            |                                                                                          |                                                 |                                            |            |

### Identification

| Group Info               | Expand All | •                                              | • •                                                 | O                       | O                   |
|--------------------------|------------|------------------------------------------------|-----------------------------------------------------|-------------------------|---------------------|
| Business Information     | •          | Personal Information                           | Residential Address                                 | Identification          | Summary             |
| 💉 Group Signature        | 0          | O Please p                                     | rovide the information and required attac           | hments below.           |                     |
| Rendering Info           | Expand All | Social Security Number                         |                                                     | Ð                       |                     |
| Getting.Started          | •          |                                                | Required value                                      |                         |                     |
| Profile Information      | 0          | Government Issued ID                           | Driver's License                                    | ~                       |                     |
| Individual Profile       | 0          | ID Number                                      |                                                     | Þ                       |                     |
| Business Information     | 0          |                                                | Required value Driver's License                     |                         |                     |
| Practice Information     | 0          |                                                | Drag and drop here or <u>browse</u><br>50MB Maximum |                         |                     |
| 🙀 Disclosure Information | 0          |                                                | A Important Information                             |                         |                     |
| Rendering Signature      | 0          | State of Issuance                              | California, CA                                      | ▶ 83                    |                     |
| Submit Application       | 0          | Do you go by any other name<br>all that apply) | es (aliases) besides what you've already            | submitted? (enter O Yes | s 🔿 No<br>red value |
|                          |            | L                                              |                                                     |                         | 88                  |
|                          |            | ← Previous                                     |                                                     |                         | Continue 🗲          |

• You are required to provide a copy of your drivers license or state issued identification card. It must be a current unexpired copy of the card.

#### **Contact Person**

| Group Info                         | Expand All |                                   | 0                                                     | O                 | e |
|------------------------------------|------------|-----------------------------------|-------------------------------------------------------|-------------------|---|
| Business Information               | •          | Contact Pe                        | erson Information                                     | Summary           |   |
| 🥕 Group Signature                  | 0          | O Who sh                          | hould Medi-Cal contact if they have questions about y | your application? | e |
| Rendering Info                     | Expand All | Please include a contact person w | vho will be available during regular business hours.  | You can select to |   |
| GettingStarted                     |            | I, Daniela Doula, will be the     | e contact person                                      |                   |   |
| Profile Information                | •          | First name                        |                                                       | be the contact or |   |
| Business Information               | 0          |                                   | Required value                                        | provide contact   |   |
| Contact Person                     | 0          | Last name                         | Required value                                        | information.      |   |
| Practice Information               | 0          | Title/Position                    |                                                       | Ensure this is    |   |
| <b>Part Disclosure Information</b> | 0          | Telephone number                  | Required value                                        | accurate in case  |   |
| 🥕 Rendering Signature              | 0          | Telephone number extension        |                                                       | you need to be    |   |
| Submit Application                 | •          | Email address                     |                                                       | contacted during  |   |
|                                    |            |                                   | Required value                                        | the application   |   |
|                                    |            | ← Previous                        |                                                       | process.          | 1 |

## NPI/Taxonomy

| Group Info                             | Expand All | •••••••••••••••••••••••••••••••••••••••                                                                                                    |
|----------------------------------------|------------|----------------------------------------------------------------------------------------------------|
| Business Information                   | •          | NPI/Taxonomy Summary                                                                                                    |
| 📌 Group Signature                      | 0          | Let's check the <b>NPI number</b> you provided when you created your application.<br>Then enter your taxonomies. You need to <u>identify</u> your <b>primary taxonomy code</b> . |
| Rendering Info                         | Expand All |                                                                                                    |
| GettingStarted                         | •          | National Provider Identifier (NPI) 1891295622                                                                                                    |
| Profile Information                    | •          | Associated NPI taxonomy Codes                                                                                                    |
| Business Information                   | •          |                                                                                                    |
| Practice Information                   | 0          | Description Taxonomy Code Type Actions                                                                                                    |
| NPI/Taxonomy                           | 0          | Doula 374J0000X Primary 🖉 🗑 88                                                                                                    |
| Training or Experience                 | 0          |                                                                                                    |
| Nisclosure Information                 | 0          | ← Previous Continue →                                                                                                    |
| Rendering Signature                    | 0          | You can add, remove or edit the                                                                                                    |
| <ul> <li>Submit Application</li> </ul> | 0          | taxonomy codes if necesssary.                                                                                                    |

# **Training Pathway**

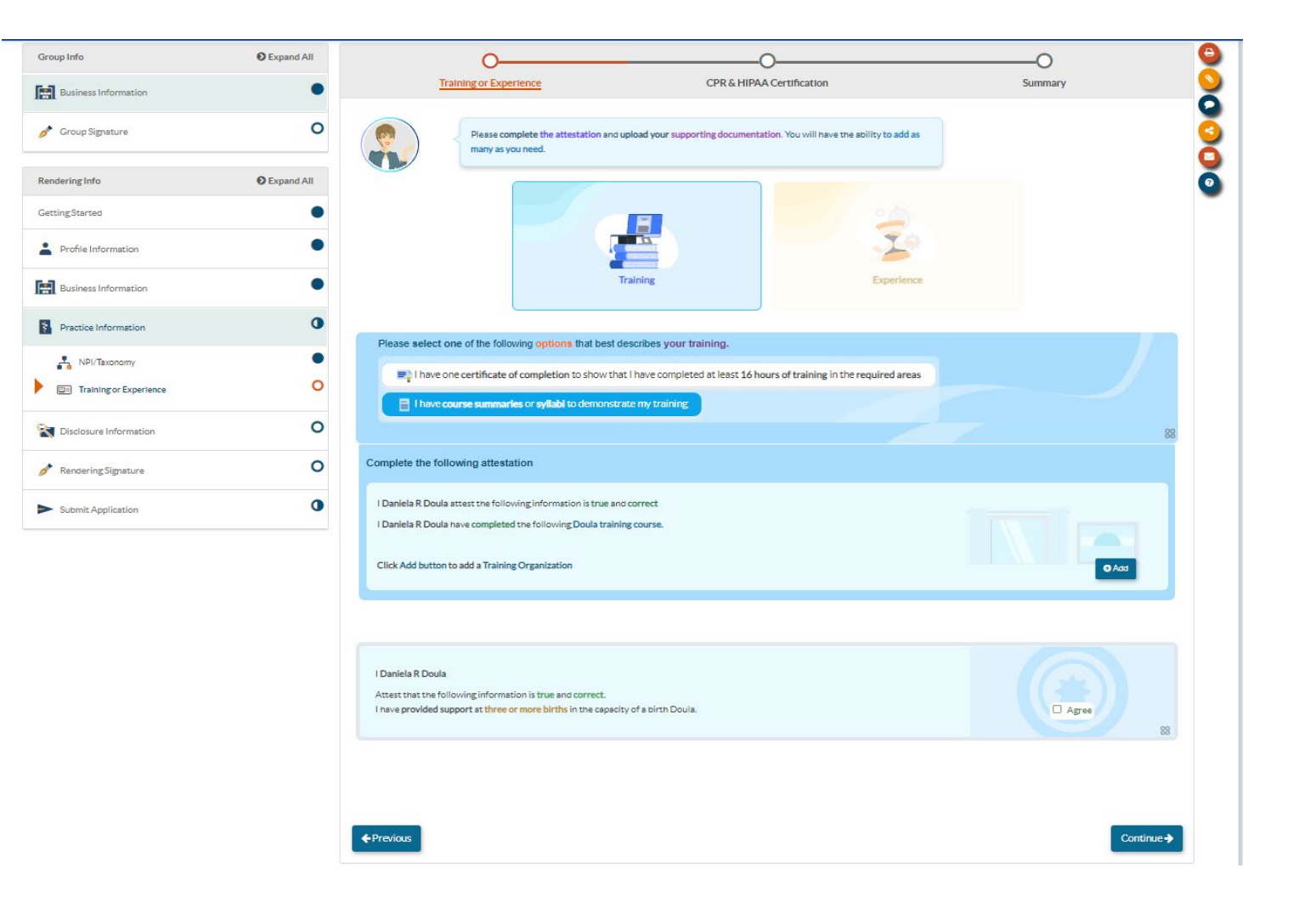

 Next you will complete either the Training or Experience pathway based on your personal qualifications. Be sure to attach required certificates or syllabus for the training pathway.

# **Experience** Pathway

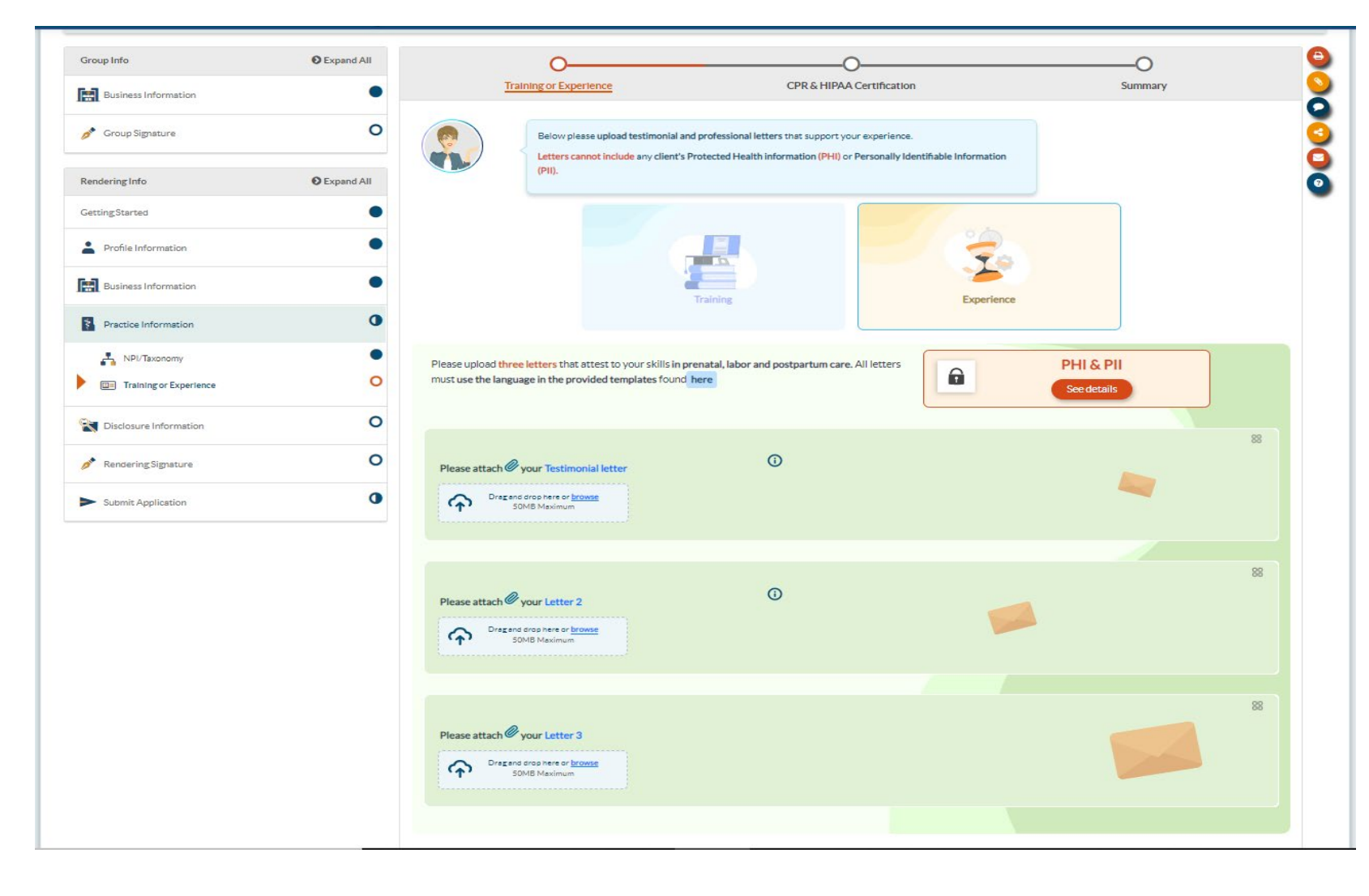

 The experience pathway requires you to attach three different attestation letters.

### **CPR Certification/HIPAA**

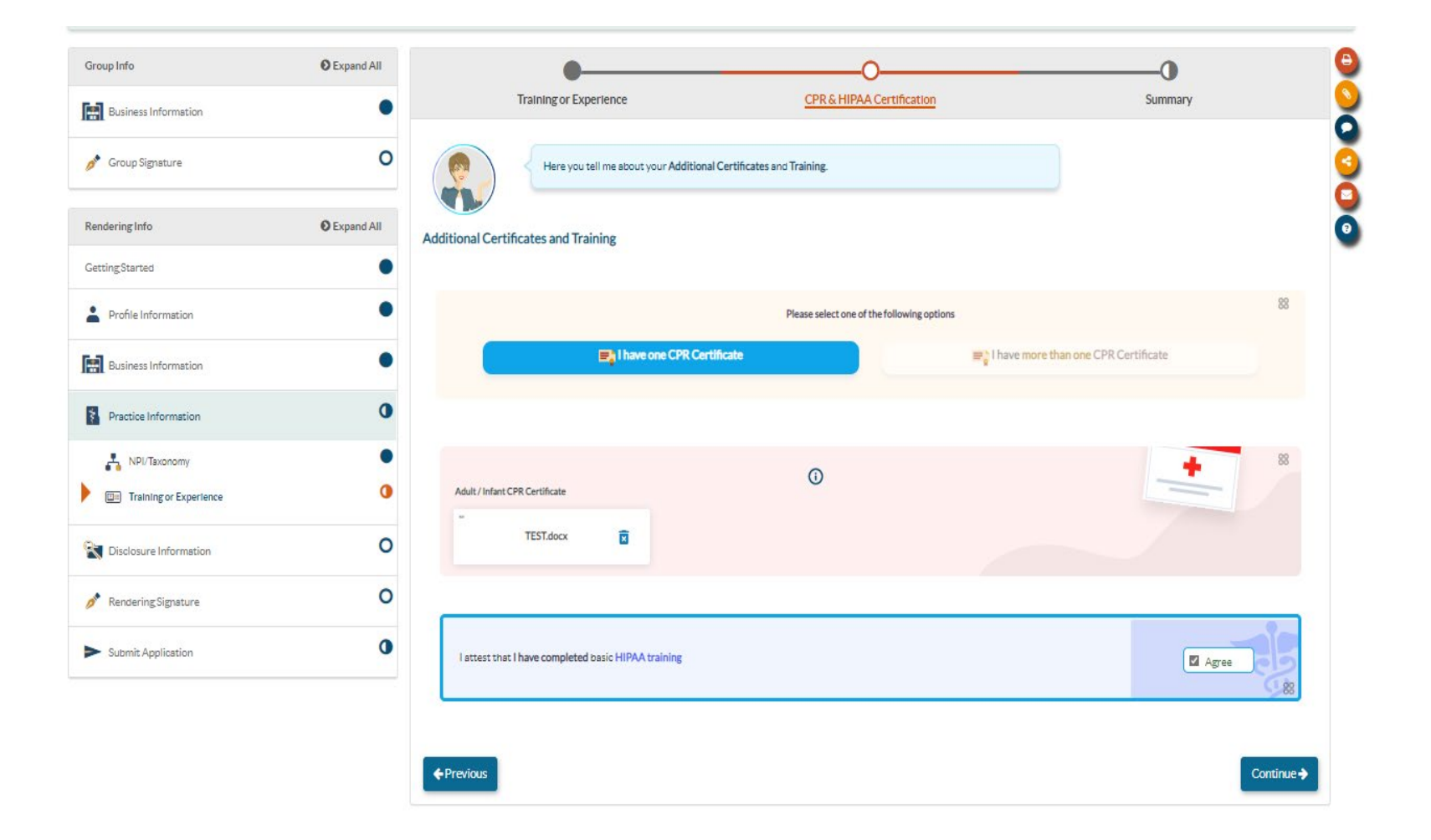

 You must attach proof of your CPR Certification and attest that you have completed HIPAA training.

# **Disclosure Information**

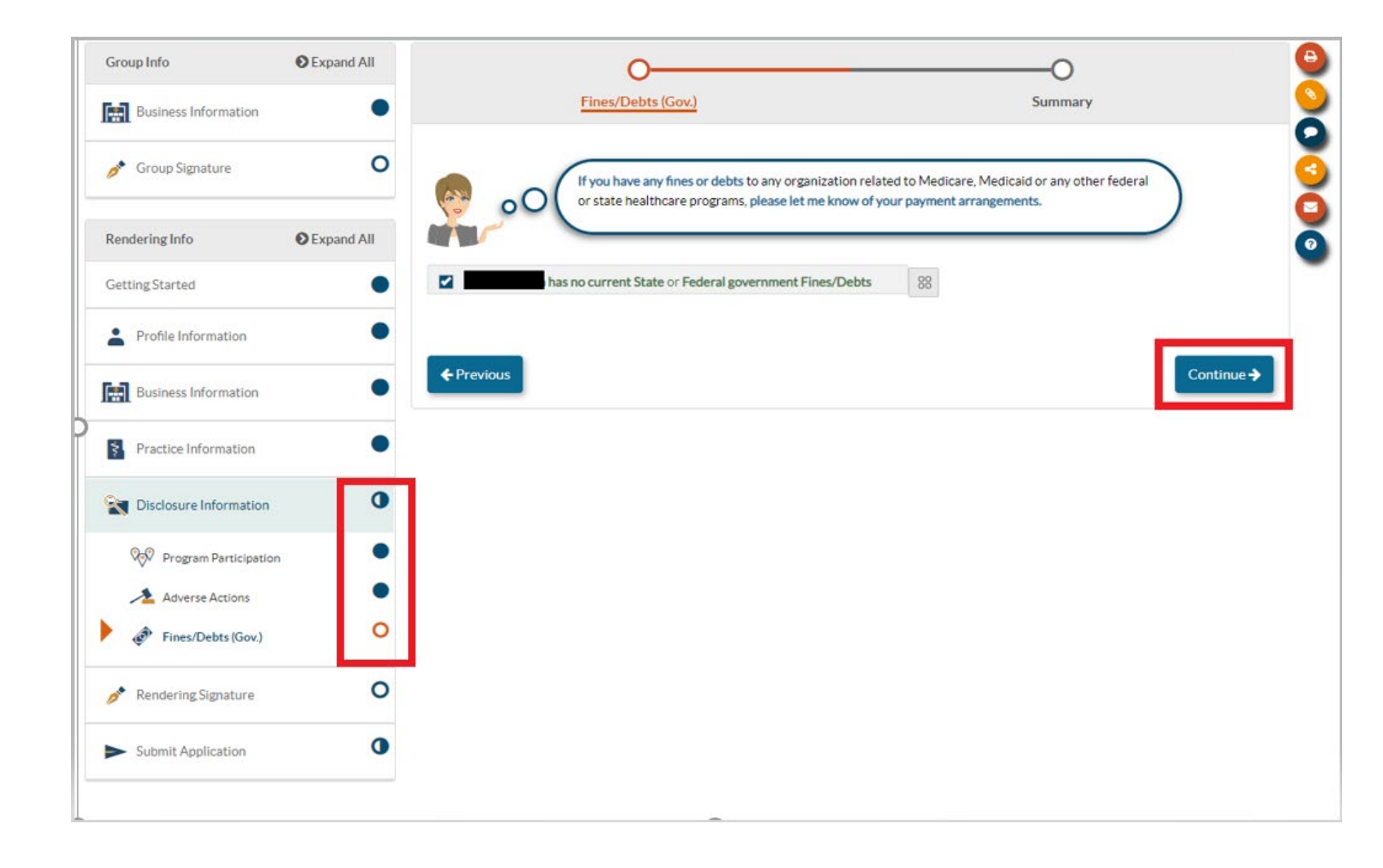

 The Disclosure Section is where you will report all federally required information. This information must be provided by each individual participating in the Medi-Cal program.

# **Electronic Signature**

| Group Info                             | Expand All | Ø                                                                                                    |                                                                                                    |                                                                           |
|----------------------------------------|------------|----------------------------------------------------------------------------------------------------|----------------------------------------------------------------------------------------------------|---------------------------------------------------------------------------|
| Business Information                   | •          | Declarations                                                                                                    | E-Signature                                                                                                    | Summary                                                                   |
| oroup Signature                        | 0          | E-signature Alert E                                                                                                    |                                                                                                    |                                                                           |
| Rendering Info                         | Expand All | With our innovative<br>like with the paper<br>must be legally auti                                                                                       | e E-signature process, you will no longer be required t<br>application. However, there is one catch. The person v<br>horized. In this situation, the Rendering Provider mus | to have a notarized signature<br>who e-signs the application<br>t e-sign. |
| Getting Started                        | •          | The steps below and section. If you get s                                                                                                    | e to help guide you to the right person to successfully tuck feel free to watch my in-context tutorial or serve                                                             | e-sign the Rendering Info                                                 |
| Profile Information                    | •          | my experts.                                                                                                    | rack, reennee to water my in context tatorial, or serie                                                                                                    | a mendry message to one of                                                |
| Business Information                   | •          |                                                                                                    |                                                                                                    |                                                                           |
| Practice Information                   | •          | Applicant E-Signature Restriction<br>Once again, only the Rendering Provider can                                                                         | e-sign this section. To e-sign, the provider must meet 1                                                                                                    | the following criteria:                                                   |
| Nisclosure Information                 | •          | <ul> <li>Must be the Rendering Provider who is</li> <li>Must be logged in under their business</li> <li>The provider's legal name must be the</li> </ul> | s legally authorized to e-sign<br>s profile with Administrator or Manager privileges<br>same as disclosed in their User Settings                                            |                                                                           |
| Rendering Signature                    | 0          |                                                                                                    | Sume as disclosed in their <u>Josef Settings</u>                                                                                                    | Continue                                                                  |
| Electronic Signature                   | 0          |                                                                                                    |                                                                                                    | continue                                                                  |
| <ul> <li>Submit Application</li> </ul> | 0          | The rendering                                                                                                    | provider must si                                                                                                    | gn their                                                                  |
|                                        |            | application N                                                                                                    | o one can sign fo                                                                                                    | or them                                                                   |

# **Electronic Signature**

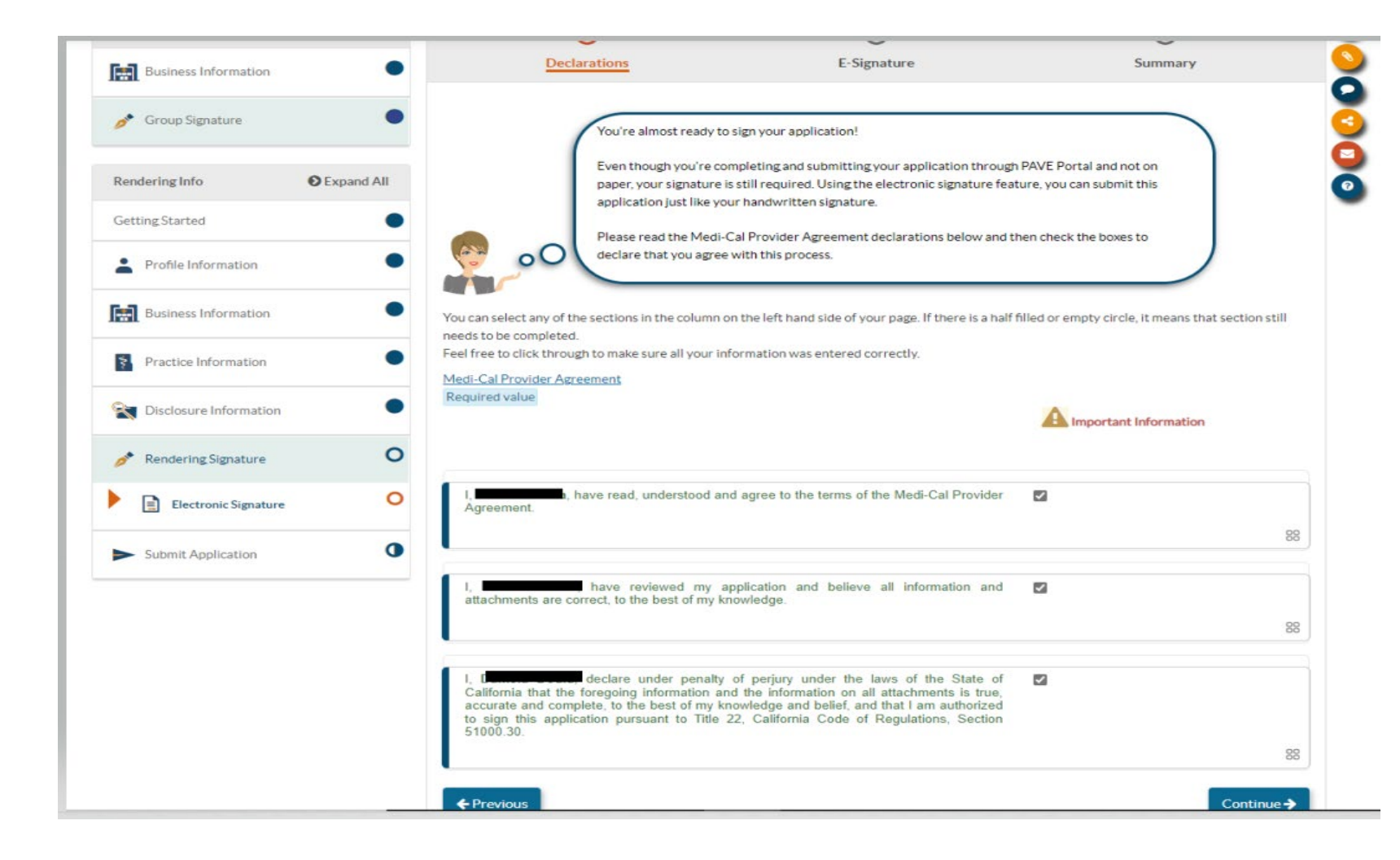

 The Rendering provider musť review the Medi-Cal provider agreement and agree with the related attestations prior to electronically signing the Medi-Cal application.

# **Electronic Signature Verification**

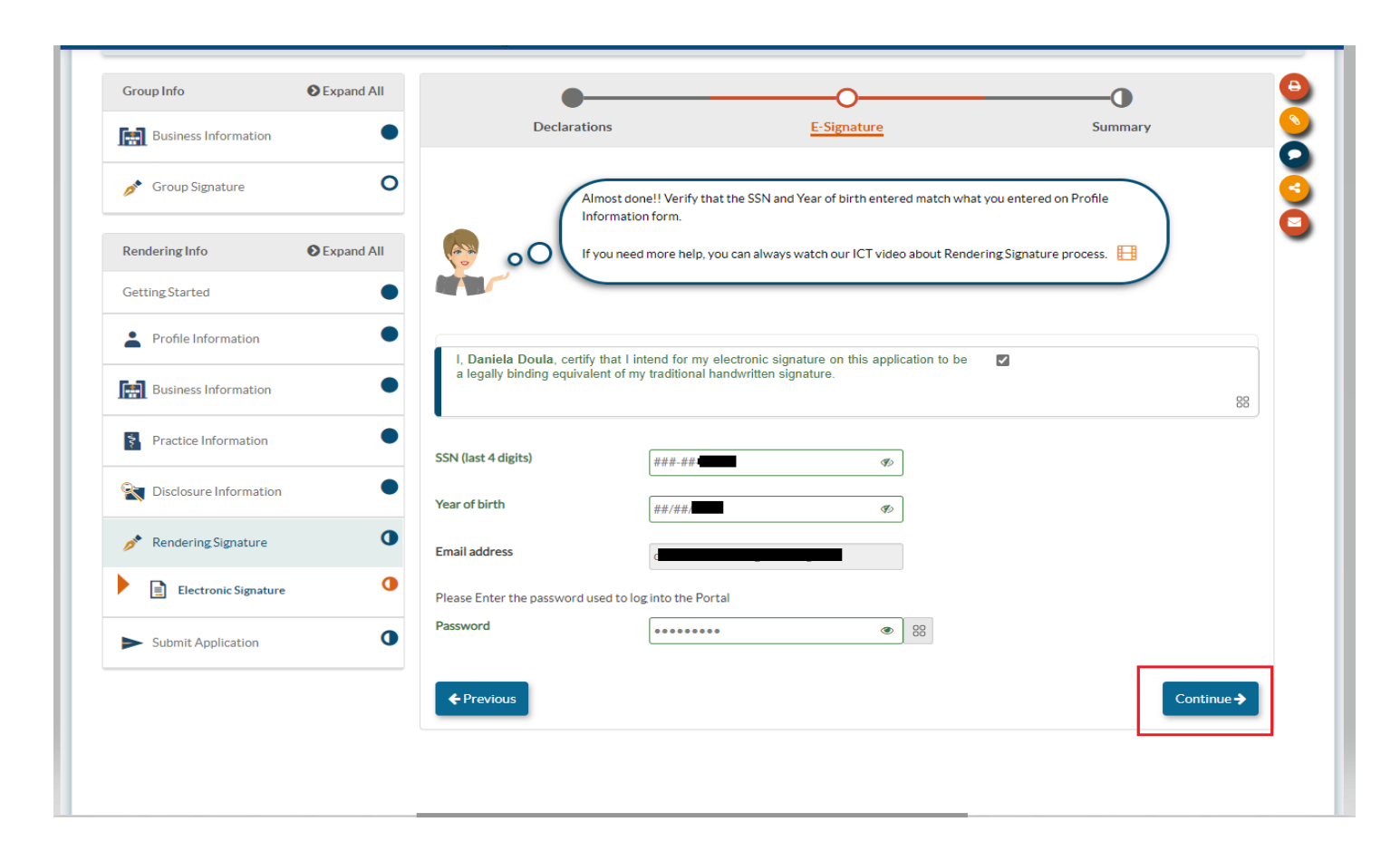

 In order to sign you must verify the last four digits of your SSN, your year of birth and enter your PAVE profile password. Once your application is signed you can submit it.

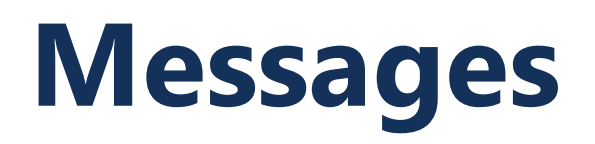

| <b>थ</b> To                    | Required value                                                    | New Message                      |
|--------------------------------|-------------------------------------------------------------------|----------------------------------|
| Subject                        | Required value                                                    | Douta                            |
| N Attach Files                 | o file chosen                                                     |                                  |
| C Drag and dr                  | op your files here.                                               | Summary                          |
| B <i>I</i> U<br><u>A</u> • A • | H D C E E E E E E E E E<br>Formats ▼ Font Family ▼ Font Sizes ▼ © | ure your Social<br>e Information |
| p<br>Required value            |                                                                   | Words: 0_d                       |
| Send email noti                | fication to recipient                                             | Cancel                           |

 If you have questions related to enrollment requirements or application requirements, you can submit messages during and after the submission of your application by selecting "New Message."

### **PAVE Resources**

For additional help in PAVE, click on the link below to take you to the PAVE homepage where you can access Provider Training videos and other PAVE Training Slides.

https://www.dhcs.ca.gov/provg ovpart/Pages/PAVE.aspx

#### **PAVE 101 Training Slides**

- <u>What is PAVE and Understanding PAVE Terms</u>
- Understanding PAVE User and PAVE Profiles, Application and Account Queues and User Roles
- How to Start a New PAVE Application if You Are New to Medi-Cal Fee-for-Service
- How to Access Your Enrollment Account in PAVE and Create PAVE Applications if you are actively enrolled in Medi-Cal Fee-for-Service
- How to Start a New Rendering Application in PAVE without a Group Application
- How to Start a PAVE Rendering Application within a Group Application
- <u>Signing an Application in PAVE</u>
- How to Correct an Application that has been Returned to Provider

### **Additional Resources**

For technical assistance with the PAVE system, please direct questions to the PAVE Help Desk at (866) 252-1949.

For Medi-Cal enrollment questions, you can send an email inquiry by following this link <u>Provider Enrollment Division (PED)</u> (ca.gov) and then click on "PED, then "Inquiry Form", or call (916) 323-1945.

#### **Thank You**

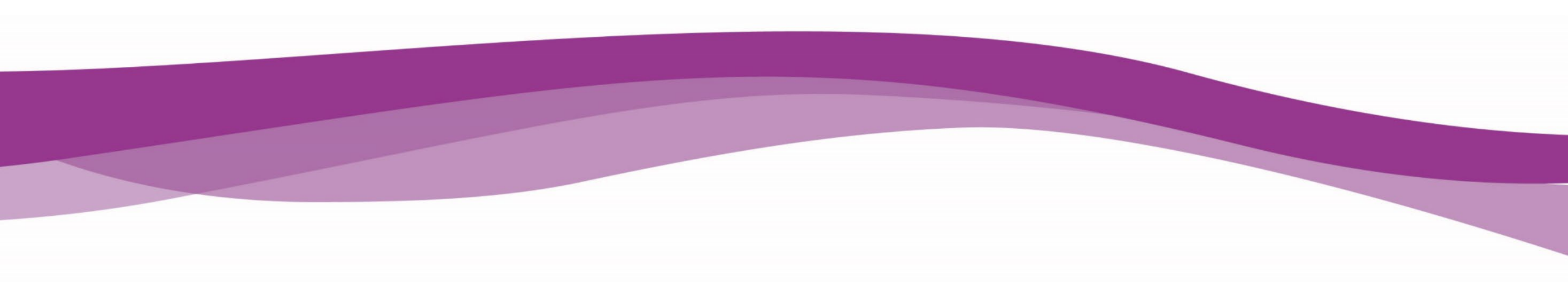